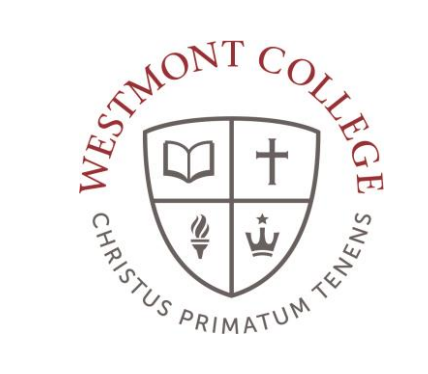

# WAYPOINT TRAINING

CLEARING CAL GRANT AGREEMENT

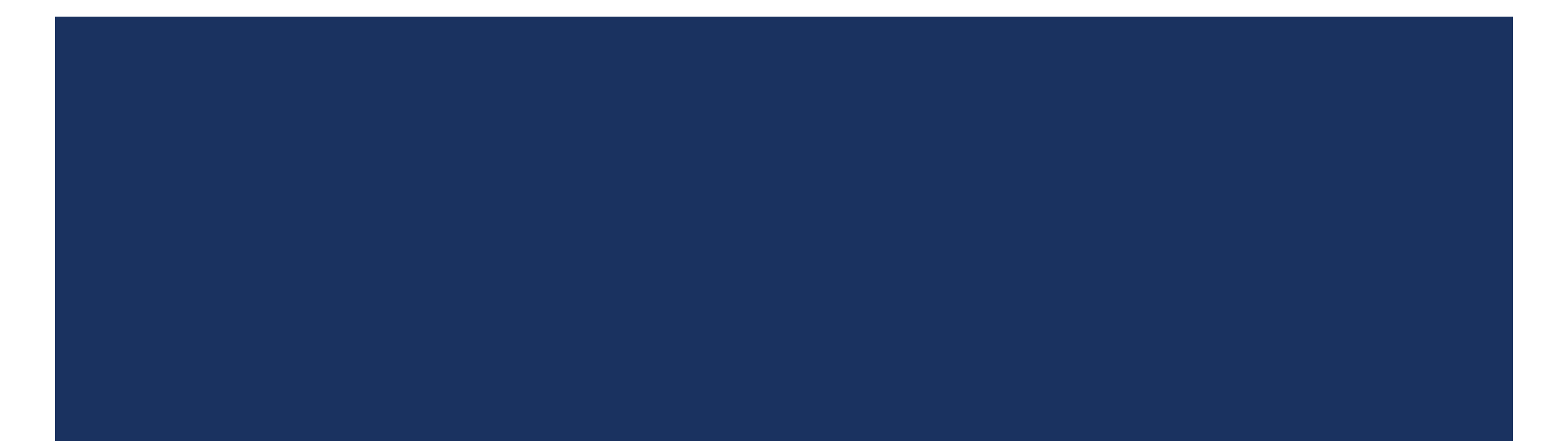

# NAVIGATE TO MY.WESTMONT.EDU

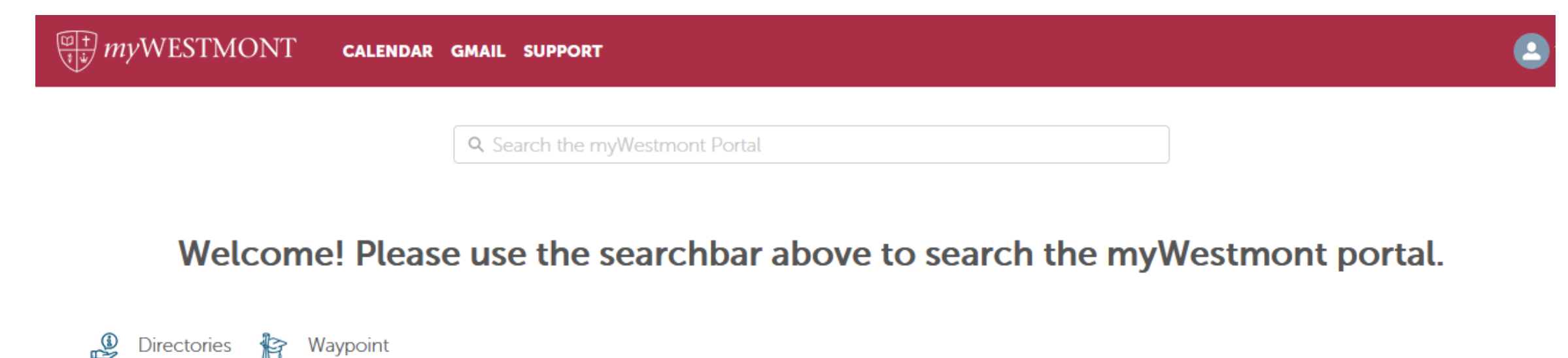

Add Favorite

Image: Sector of the sector of the sector

## USER OPTIONS

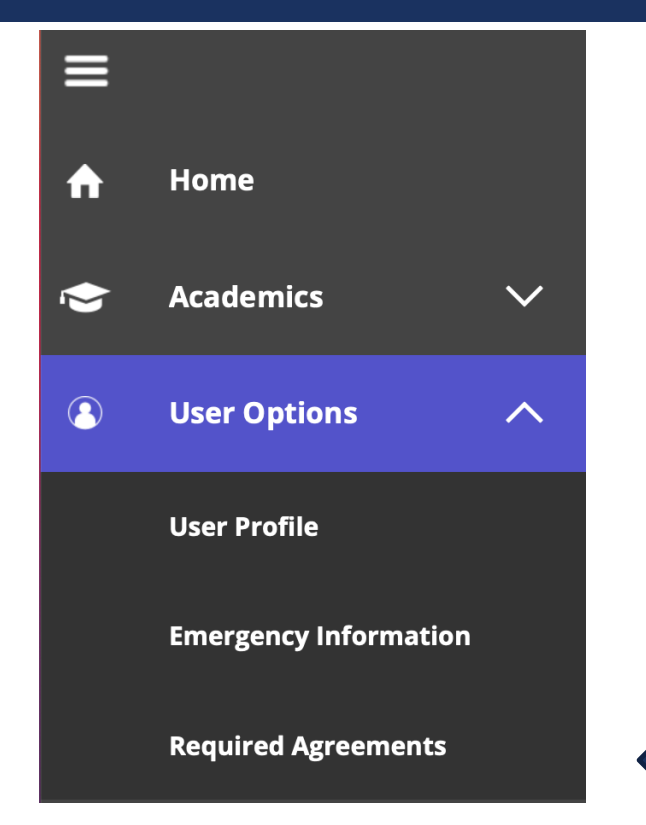

Under the User Options on the left hand side select Required Agreements.

# VIEW CAL GRANT AGREEMENT

#### **Required Agreements**

| Title               | ÷ | Agreement Period | <b>`</b> | Due Date  | <b>~ `</b> | Status     | Action      |
|---------------------|---|------------------|----------|-----------|------------|------------|-------------|
| Cal Grant Agreement |   | Fall 2022        |          | 8/28/2022 |            | Incomplete | <u>View</u> |
|                     |   |                  |          |           |            |            | 1           |
|                     |   |                  |          |           |            |            |             |
|                     |   |                  |          |           |            |            |             |

Click View to open the Cal Grant Agreement.

### ACCEPT AGREEMENT

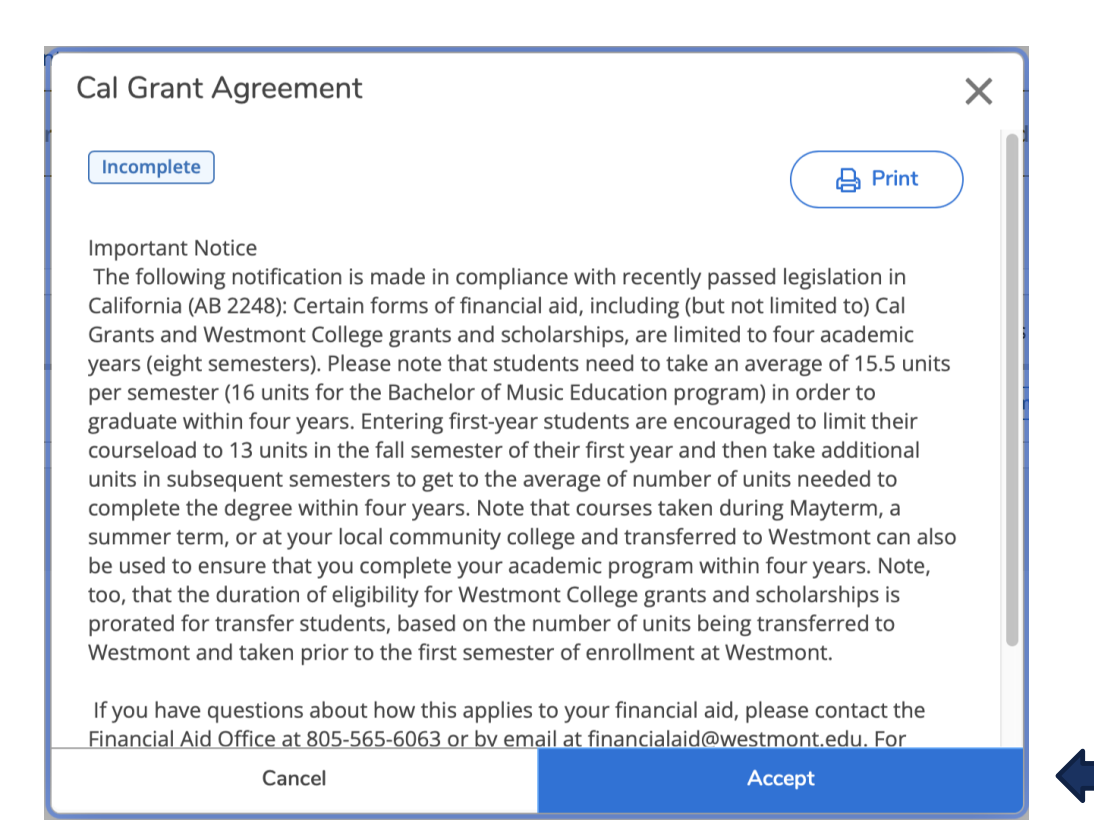

Read the agreement and click Accept.

# **PRINT THE AGREEMENT**

Agreement updated. Would you like to print a copy of your agreement?

If you want a copy for your records you can click yes. If not click no.

## NAVIGATE BACK TO THE HOME PAGE

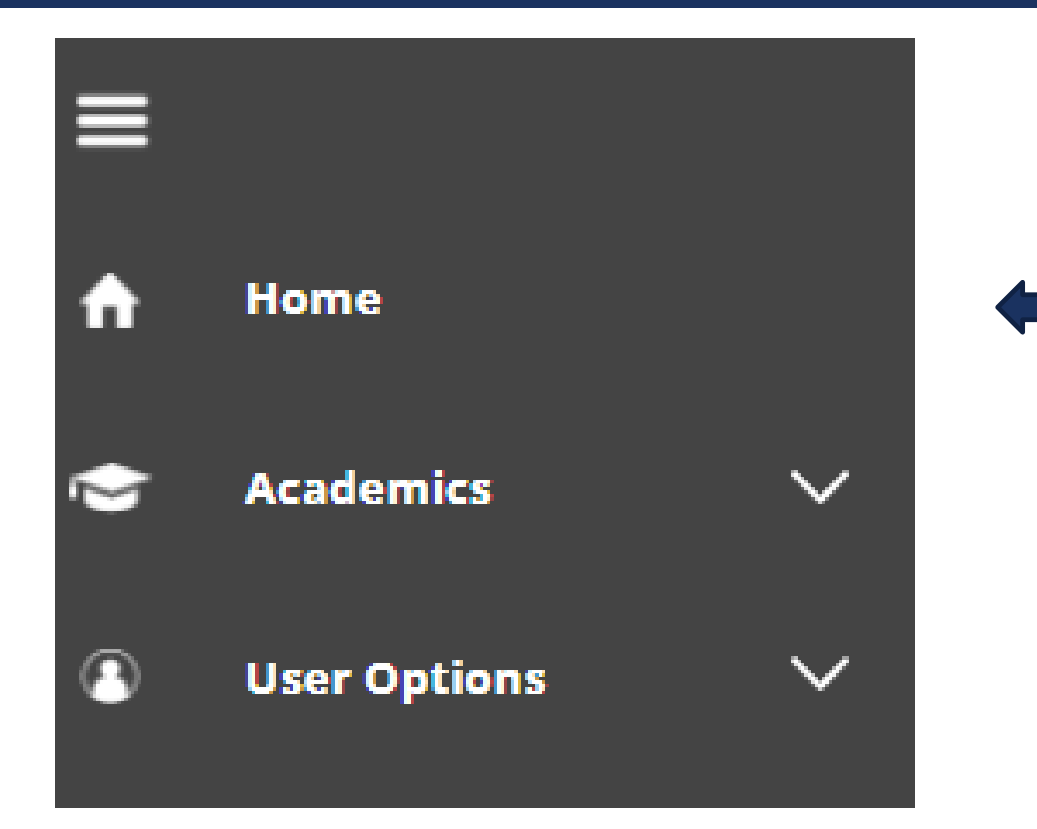

You can navigate back to the home page using the Home option on the left hand side.